## 【一太郎2012 承編】

## ■クラシックメニューを利用するマル秘テク

一太郎2012 承のオリジナルタイプのメニューには、一太郎2010まではあったのに、な くなってしまったコマンドがあります。複数のファイルを連続して印刷してくれる「連続 印刷」などがそうです。このように、以前はあったのになくなってしまったコマンドをひ んぱんに利用する場合は、メニューをクラシックタイプと呼ばれる以前の状態に戻すこと ができます。

1. オリジナルタイプのメニューです。[ツール-拡張機能]を選択しても、[連続印刷] はありません。

| 🔄 一大郎 - [文書1]                                                                               |                                                                                                    |
|---------------------------------------------------------------------------------------------|----------------------------------------------------------------------------------------------------|
| 1) ファイル 編集 表示 挿入 書式 野線 ソール(T) ウインドウ ヘルプ アドイン JUST_PDF_2                                     | _ 0 ×                                                                                                    |
|                                                                                             | x7 🚹 🏛 👱 🚼 📀                                                                                                    |
| <u>二 見太 MS 明朝(</u> 儒準) ▼ 10.5(標準) ▼ <u>15</u> mg /(イノネーション(N)<br>■ 10 10 20 _ 50 70 80 90 ( | ▶                                                                                                    |
|                                                                                             |                                                                                                    |
| 日日                                                                                          |                                                                                                    |
| Ⅲ目 単語答録/入力設定(W) ▶                                                                           |                                                                                                    |
| 1 (がき作成(楽々はがき セレクト)(C)                                                                      | And all and a second second se |
| 割付(A) @ 住所録(楽々はがきセレクト)(2)                                                                   |                                                                                                    |
| オブション(0) 発 ドキュメントナビの切替(近)                                                                   | 三 段落 スタイル ・ ・ ・ ・ ・ ・ ・ ・ ・ ・ ・ ・ ・ ・ ・ ・ ・ ・ ・                                                                                                    |
|                                                                                             |                                                                                                    |
|                                                                                             |                                                                                                    |
|                                                                                             |                                                                                                    |
|                                                                                             |                                                                                                    |
|                                                                                             |                                                                                                    |
|                                                                                             |                                                                                                    |
|                                                                                             |                                                                                                    |
|                                                                                             |                                                                                                    |
|                                                                                             |                                                                                                    |
|                                                                                             |                                                                                                    |
|                                                                                             | -                                                                                                    |
| 8                                                                                           | * · · · · · · · · · · · · · · · · · · ·                                                                                                    |
| < → □Sheet】 + 国 1頁 1行 1字 100% - 国                                                           |                                                                                                    |
| E 挿入 拡張機能を実行します。                                                                            |                                                                                                    |
|                                                                                             |                                                                                                    |

- $\downarrow$
- 2. [表示-補助-クラシックタイプのメニューを使う]を選択します。

| - へ即 - [又書1]<br>] ファイル 編集 | <br>表示(V) 挿入 書式 野線 ツール               | ウィンドウ ヘルプ アドイン JUST_PDF_2 |               | 0   |
|---------------------------|--------------------------------------|---------------------------|---------------|-----|
| 🗅 🥔 · 🎦                   | ドラフト編集( <u>D</u> )<br>▼ イメージ編集(1)    | ာမာ ၇ · 🐼 🕼               | 文字 🔥 🏛 😥 🚼    | 2   |
|                           | ロション (P)                             | L· R· E E E TAB           | ▶ 基本編集ツールパレット | 100 |
| 10                        | 画面表示設定(G)                            | 40 50 60 70 80 90         | ▲ @ 文字数       |     |
|                           | 表示切替(达)                              |                           | あ文字           |     |
|                           | 表示倍率(Z)                              |                           |               |     |
|                           | 全画面表示(E)                             |                           | A 調整          |     |
|                           | 作業フェーズ(旦)                            | -                         | 四 挿入          |     |
| un -                      | □□□□□□□□□□□□□□□□□□□□□□□□□□□□□□□□□□□□ | -                         | E I スタイルセット   |     |
|                           |                                      |                           | 三 段落スタイル      |     |
|                           | 「「「ツールパレット表示(E)                      |                           | · 文書編集        |     |
| 140                       | ジャンプパレット表示(U)                        |                           | 1日 野線セル属性     |     |
| 1.00                      | ▼ ファンクションキー表示(N) Shift+F2            |                           |               |     |
| 2 -                       | ソプラウィンドウ表示(A)                        |                           |               |     |
|                           | 補助(日)                                |                           |               |     |
| 140                       | Research Const. C.                   | 〒 ツールボックスの割付(工)           |               |     |
| -                         |                                      | クラシックタイプのメニューを使う(M)       |               |     |
| <u>υ</u> -                |                                      |                           |               |     |
| 1.0                       |                                      |                           |               |     |
|                           |                                      |                           |               |     |
|                           |                                      |                           |               |     |
|                           |                                      |                           | -             |     |
| 01                        |                                      |                           | 2             |     |
| + > D Sheet1 4            | • 1頁 1行 1字                           | 100% * 🖬 🖬 +              |               |     |
| E 挿入 クラ                   | シックタイプ用のメニューに切り替えます。                 |                           |               |     |

↓ 3. メニューがクラシックタイプに変更されます。

| Tr/lv                                                                                                    | 〒 一太郎 - [文書1]                                                                                      |                                       |
|----------------------------------------------------------------------------------------------------|----------------------------------------------------------------------------------------------------|---------------------------------------|
| ************************************                                                                                                    | 割 ファイル 編集 表示 挿入 書式 罫線 ナビ ツール ウィンドウ ヘルプ アドイン JUST_PDF_2                                             | _ 0 ×                                 |
| WS 9988(#2)       10.5(#2)       10       10       10       10       10       10       10       10       10       10       10       10       10       10       10       10       10       10       10       10       10       10       10       10       10       10       10       10       10       10       10       10       10       10       10       10       10       10       10       10       10       10       10       10       10       10       10       10       10       10       10       10       10       10       10       10       10       10       10       10       10       10       10       10       10       10       10       10       10       10       10       10       10       10       10       10       10       10       10       10       10       10       10       10       10       10       10       10       10       10       10       10       10       10       10       10       10       10       10       10       10       10       10       10       10       10       10       10       10       10                                                                                                    | ြို့ 🗳 🚰 🛃 - 🛄 🙏 ြို 📋 🗢 🖉 🖉                                                                       | x7 🚹 🏛 👱 🚼 🥝                          |
| ・       10       10       20       60       70       80       20       6       次次振          日       ·       ·       ·       ·       ·       ·       ·       ·       ·       ·       ·       ·       ·       ·       ·       ·       ·       ·       ·       ·       ·       ·       ·       ·       ·       ·       ·       ·       ·       ·       ·       ·       ·       ·       ·       ·       ·       ·       ·       ·       ·       ·       ·       ·       ·       ·       ·       ·       ·       ·       ·       ·       ·       ·       ·       ·       ·       ·       ·       ·       ·       ·       ·       ·       ·       ·       ·       ·       ·       ·       ·       ·       ·       ·       ·       ·       ·       ·       ·       ·       ·       ·       ·       ·       ·       ·       ·       ·       ·       ·       ·       ·       ·       ·       ·       ·       ·       ·       ·       ·       ·       ·       ·       ·       ·       <                                                                                                    | 三 基本 ▼ MS明朗(標準) ▼ 10.5(標準) ▼ B I U ▼ 於 ▼ 三 三 IAB                                                   | ▶ 基本編集ツールパレット 正                       |
| <ul> <li>Balance</li> <li>A 次年 (*)</li> <li>A 次第二 (*)</li> <li>A 改第二 (*)</li> <li>A 改第二 (*)</li></ul> |                                                                                                    | · · · · · · · · · · · · · · · · · · · |
|                                                                                                    |                                                                                                    | あ 文字 🔹 👻                              |
|                                                                                                    |                                                                                                    |                                       |
| <ul> <li>□ 項 1行 1字 100K · □ □ (</li> </ul>                                                                                                    |                                                                                                    | A 調整 ~                                |
| So Sheet1 ◆ 国 頂 I行 I字 100K + ■ ○ ○ ( ) )                                                                                                    |                                                                                                    | L徑 挿入 🛛 🗸                             |
|                                                                                                    | u                                                                                                  | E Z91/httph v                         |
| 0 2 2 5 hetl + 回 1頁 1行 1字 100% - ■ ● ● ● ← ● ● ● ● ● ● ● ● ● ● ● ● ● ● ●                                                                                                    |                                                                                                    | 三 段落スタイル *                            |
|                                                                                                    |                                                                                                    | 「四文書編集 **                             |
|                                                                                                    |                                                                                                    |                                       |
| 5<br>5<br>5<br>5<br>5<br>5<br>5<br>5<br>5<br>5<br>5<br>5<br>5<br>5                                                                                                    |                                                                                                    |                                       |
| 5<br>5<br>5<br>5<br>5<br>5<br>5<br>5<br>5<br>5<br>5<br>5<br>5<br>5                                                                                                    |                                                                                                    |                                       |
| S                                                                                                    |                                                                                                    |                                       |
| S                                                                                                    |                                                                                                    |                                       |
|                                                                                                    | un                                                                                                 |                                       |
| 2<br>2<br>2<br>2<br>2<br>2<br>2<br>2<br>2<br>2<br>2<br>2<br>2<br>2                                                                                                    |                                                                                                    |                                       |
| S                                                                                                    |                                                                                                    |                                       |
| 2         2           (*) □ Sheet1 ◆         回 1頁 1行 1字 100% ~ □           ○         -                                                                                                    |                                                                                                    |                                       |
| A         A                                                                                                    |                                                                                                    | -                                     |
| (★) □ Sheet1 ◆ □ 1頁 1行 1字 100% ▲ □ ○ □ < →                                                                                                    |                                                                                                    |                                       |
| E IAA                                                                                                    | < ▶ □Sheet1 + □ 1頁 1行 1字 100× □ □ < ▶                                                              |                                       |
|                                                                                                    | E 挿入                                                                                               |                                       |
| F1 AD7 P2 F0A切替 F9 121- 種類 F4 次が A* F5 後葉 L F6 次分割 F7 722+ 部) F8 範囲(21- F9 文書)26 A 11 372+ 個種 F4 (新編集位置 +546F                                                                                                    | F1 AN7" F2 79AR切替 F3 北"-羅歷 F4 次方"(A" F5 検索。 F6 次分割 F7 7gA+前9 F8 範囲火1- F9 文書26(A F10 F1) F3/Y 職歴 F1 | 2前編集位畫 +SHIFT                         |

## ↓ 4.[ツール-拡張機能]を選択すると、[連続印刷]があるのが分かります。

|                       | マール(1)         ウインドク         ヘレク           文書校正(E)         スペルチェック(K)                                                                                                    |                                                                                                    | × 0 × 0                                                                                                    |
|-----------------------|----------------------------------------------------------------------------------------------------|----------------------------------------------------------------------------------------------------|----------------------------------------------------------------------------------------------------|
| <u> </u>              | 【 +*g //イフネーション( <u>1</u> )<br>文書の文字数( <u>2</u> )<br>E 2 え書要約( <u>5</u> )<br>※所(赤入れ)( <u>P</u> )<br>ランク( <u>R</u> )<br>目次/素引( <u>M</u> )<br>* 単語音( <u>2</u> ( <u>W</u> )<br>* 単語音( <u>2</u> ( <u>W</u> ) | 70 80 90 C                                                                                                    | 基本編集リール/化ット         画           画 文字数         、           あ 文字         、           ゴ 文字飾り         、           A 調整         、           ビ伊 挿入         、           圖 スクイルセット         、 |
| -                     | HTML(工)<br>拡張機能(⊻)                                                                                                    | Ca 連続印刷(P)                                                                                                    | ■ 段落スタイル ×                                                                                                    |
| 2                     | <ul> <li>一太郎プロンプト(X) Ctrl+]</li> <li>マクロ(Z)</li> <li>キー記録(Y)</li> <li>割付(A)</li> </ul>                                                                                                    | はがき作成(楽々はがき セレクト)( <u>C</u> )     健 住所録(楽々はがき セレクト)( <u>2</u> )     逸 全ファイル検索( <u>Z</u> )     ゆ 検索用ファイル( <u>E</u> )     予 辞書引き( <u>D</u> )     Ctr(+0 |                                                                                                    |
|                       | 文書内の単語を学習( <u>L</u> )<br>推測候補の追加( <u>L</u> )                                                                                                    | 発 ドキュメントナビの切替( <u>K</u> )…                                                                                                    | -                                                                                                    |
|                       | 日本語入力のメニュー(I)                                                                                                    | 花子フォトレタッチ(日)                                                                                                    |                                                                                                    |
|                       | 項見ファイル(E)<br>オプション(Q)                                                                                                    |                                                                                                    |                                                                                                    |
| x → DSheetl ◆ 国 頂 忻 拧 | 100% * 🗉 ——— 🖸                                                                                                    | -<br>-<br>                                                                                                    |                                                                                                    |